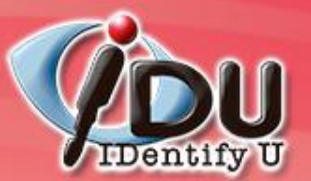

Microprogram

# Mail2000 Education Edition 全 方位電子郵件系統

## 使用者操作說明

Copyright © 2007. Microprogram Information Co., Ltd. All rights reserved.

**RFID** Solutions.

**Identity Certified** 

SSO Solutions.

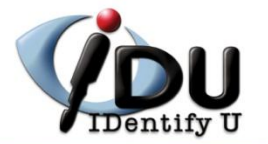

連線資訊

Webmail使用者操作簡介

設定個人環境

紀

編輯信件

基本操作說明

HTML编輯器

閱讀信件

編輯信箱

通訊錄

通訊錄操作

收信匣

外部POP3

加值功能

行事曆

防毒說明

線上使用手冊

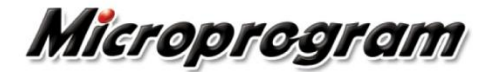

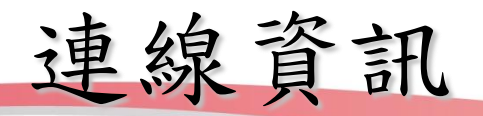

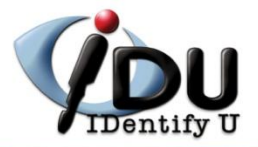

## http://mail.npust.eud.tw

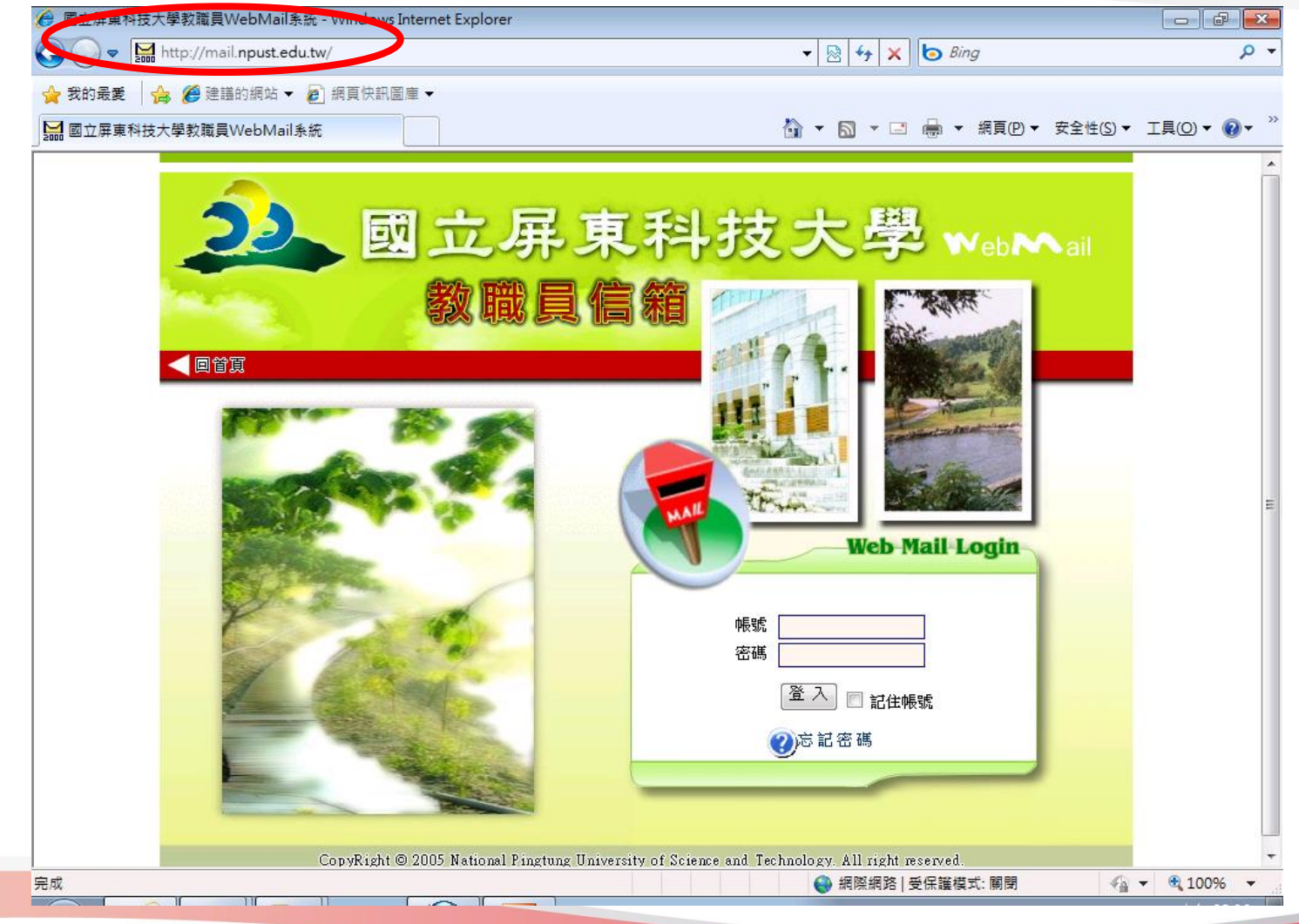

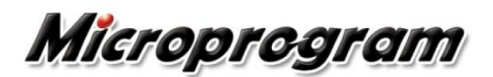

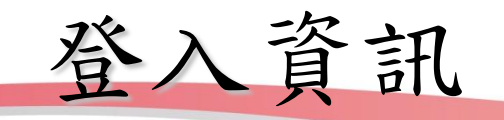

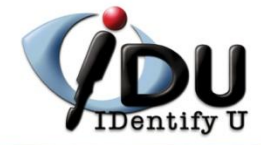

| ◯ マ 🔛 http://mail.        | npust.edu.tw/cgi- | bin/start?m=1369 | 076714&wra | ap=1   |              | • 🗟 49                                    | × 6      | Bing                     | م .                                 |
|---------------------------|-------------------|------------------|------------|--------|--------------|-------------------------------------------|----------|--------------------------|-------------------------------------|
|                           | 的细帖 🚽 🔊 细百        | 位印图库 🚽           |            |        |              |                                           |          |                          |                                     |
| 2417年28   1月 65 注語:       |                   |                  |            |        |              | _                                         |          |                          |                                     |
| Mail2000電子信箱steve         | web (您有 4 封新信     | 1)               |            |        |              | • 🔊 •                                     | · 🖃 🖶 ·  | ▼ 網貝(P) ▼ 安全性(3          | S)▼ I具(O)▼ (0)▼                     |
| ail2000 v4.5              |                   |                  |            | ا 💭    | 🗟 💽 🔥        |                                           | <b>b</b> |                          | <b>風+ ?登出</b>                       |
| steveweb                  | 信箱資言              | 🕻 steveweb       |            |        |              |                                           |          |                          |                                     |
| 編輯                        | ev<br>T           |                  |            |        |              |                                           |          | 新增看版                     | ₹ 兩行排版(左大) ▼                        |
| 信件匣                       | 最近行程              | (5月25日星期二)       | )          |        |              |                                           | <u>,</u> | 公告欄                      | X                                   |
| → 小小小市 (4.4/2.4)          | 今日尚無              | <b>兼行程</b>       |            |        |              |                                           |          | 無公告                      |                                     |
| [◯ 収信匣(14/34)<br>]= 虎翔片供画 |                   |                  |            |        |              |                                           |          |                          |                                     |
| 🔝 座 滅合け 🖻                 | 登入資訊              |                  |            |        |              |                                           | ×        | RSS即時新聞                  |                                     |
| ▶ 其稿匣                     |                   | 05.00.40.04      |            | ·      |              |                                           | _        |                          |                                     |
| <br>                      | 2010/05/          | 25 08:40:24      |            | 網百答1   | 220.133.21   | 46                                        |          |                          |                                     |
| 通 廣告信匣                    | 2010/05/          | 14 16:18:22      |            | 網頁登入失敗 | 220 133 21   | 6.88                                      |          | 您可點選上方的「R:<br>你的個人需要, pp | SS新聞訂閱」,依據                          |
|                           | 2009/12/          | 01 09:01:56      |            | 網頁登入失敗 | 60.248.248   | .46                                       |          | 12月11回14年4月 日            | 117年1年初日刊2月21日7月2日。                 |
| 🔂 預約寄信管理                  |                   |                  |            |        |              | 觀看完?                                      | 整登入記錄    |                          |                                     |
| 因 取回過濾報表                  |                   |                  |            |        |              |                                           |          |                          |                                     |
|                           | 信箱容量              | :                |            |        |              |                                           | ×        |                          |                                     |
|                           |                   |                  | 米の桜安・      |        | 0.004 MD     |                                           |          |                          |                                     |
|                           |                   |                  | 行任何用:      |        | 0.001 MB     | 0                                         | 12 %     |                          |                                     |
|                           |                   |                  | 剩餘空間:      | 19     | 1 132 MB     | 95                                        | 57 %     |                          |                                     |
|                           |                   |                  | 總量:        |        | 200 MB       |                                           | 100 %    |                          |                                     |
|                           |                   |                  |            |        |              |                                           |          |                          |                                     |
|                           | 信件匣資              | 訊                |            |        |              |                                           | ×        |                          |                                     |
| お茶 会田 なな                  | 信件匣               |                  |            |        | 未讀信件         | 總信件數                                      | 容量       |                          |                                     |
| 加高机物                      | <u>收信匣</u>        |                  |            |        | <b>14</b> /封 | 34 /封                                     | 8.87 MB  |                          |                                     |
| 我的檔案                      | 送信匣               |                  |            |        | 0 /封         | 0 /封                                      | 0.00 MB  |                          |                                     |
| 信箱服務                      | <u> </u>          |                  |            |        | 0 /封         | 0 /封                                      | 0.00 MB  |                          |                                     |
| 個人設定                      | 回收筒               | [清空]             |            |        | 0 /封         | 0 /封                                      | 0.00 MB  |                          |                                     |
|                           |                   |                  |            |        |              | 4日 2月 2月 2月 2月 2月 2月 2月 2月 2月 2月 2月 2月 2月 |          | さず・闘闘                    | <i>4</i> 0 <b>▼ ⊕</b> 100% <b>−</b> |

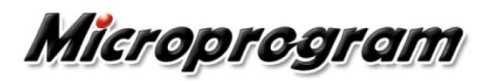

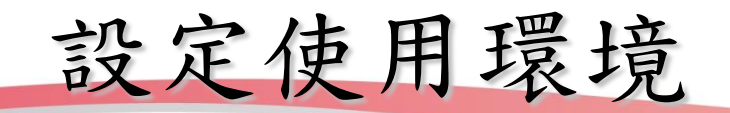

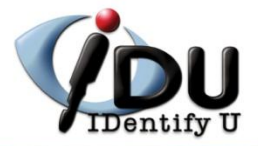

| 🚖 我的最愛 🛛 🚖 🏉 建議的   | 網站 🔻 🤌 網頁快訊圖庫 🔻 |                                         |    |
|--------------------|-----------------|-----------------------------------------|----|
| Mail2000電子信箱stevew | eb (您有 4 封新信)   | ☆ ▼ □ → 照頁(P) ▼ 安全性(S) ▼ 工具(Q) ▼ (      | ₽- |
| Mail2000 v4.5      |                 | 🎾 🍢 💽 📄 🎒 👰 🛛 🟹 + 23                    | :出 |
| Steveweb           | 使用環境            |                                         |    |
| 編輯                 | B.              |                                         |    |
| 信件匣                | 個人化設定           | 進階功能設定 POP3 收信設定                        |    |
| 通訊錄                |                 |                                         |    |
| 我的檔案               |                 |                                         |    |
| 信箱服務               |                 | 8: 預設面板 ▼                               |    |
| 個人設定               |                 |                                         |    |
|                    |                 | 上下分割模式 左右分割模式 整頁模式                      |    |
| □ 勐 個人化設定          | 信件自動預算          | ■ 當使用上下分割或左右分割遺信模式時,自動預覽信件              |    |
| 快捷列                | 信件列編            | 長: 毎頁顯示的信件數量 50 ▼ 封                     |    |
| ····使用環境           | 編輯              | L.: 閱示脑圈 500x300 ▼,编辑文件规能 預設純文字 ▼       |    |
| 標籤管理               | 同信全名語》          |                                         |    |
| 左側功能選單             | 同告報供益           |                                         |    |
|                    | 四日要时十八公子        | L · steveweb@mail.npust.edu.tw          |    |
| 🗄 🚾 廣告信管理          | 回信方式設定          | 🗄 💿 附加原文回信 💿 附加引文回信 💿 一般回信(不附加引文,不附加原文) |    |
|                    | 其f              | 也:                                      |    |
|                    |                 | 確定                                      |    |
|                    |                 |                                         |    |

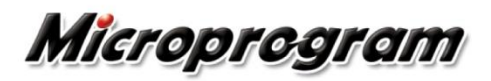

# 說明文件

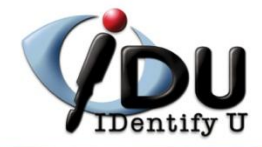

| ♥ ♥ ♥ ₩ http://mail. | npust.edu.tw/cgi-bin/start?m= | 1369076714≀               | ap=1     | •             | 🗟 😽 🗙 🗔 B     | ling             | <u>م</u> -                        |
|----------------------|-------------------------------|---------------------------|----------|---------------|---------------|------------------|-----------------------------------|
| 我的最愛 🛛 🚖 🏉 建議師       | 的網站 🔻 💋 網頁快訊圖庫 🔻              |                           |          |               |               |                  |                                   |
| Mail2000電子信箱steve    | web (您有 4 封新信)                |                           |          | 🏠 🗸           | 🔊 - 🖃 🚔 ·     | ▼ 網頁(P) ▼ 安全性(S) | ▼ I具(0) ▼ @ ▼ <sup>&gt;&gt;</sup> |
| Mail2000 v4.5        |                               |                           | <b>ا</b> | b 🕒 🕒         | D 🖞 🚺         | Þ                | 옥t ? 登 : )                        |
| steveweb             | 信箱資訊 stevewe                  | b                         |          |               |               |                  | A                                 |
| 編輯                   | ₽                             |                           |          |               |               | 新增看版             | 兩行排版(左大) ▼                        |
| 信件匣                  | 最近行程(5月25日星 <u>期</u>          | 月二)                       |          |               |               | 公告欄              | ×                                 |
| ▶ (14/34)            | 今日尚無行程                        |                           |          |               |               | 無公告              |                                   |
| □ (14/34)            |                               |                           |          |               |               |                  |                                   |
|                      | 登入資訊                          |                           |          |               | ×             | RSS即時新聞          |                                   |
| 📴 草稿匣                | 2010/05/25 08:40:24           |                           | 網頁登入     | 220 133 216 8 | 38            |                  |                                   |
| - 🚱 回收筒              | 2010/05/21 16:42:41           |                           | 網頁登入     | 60.248.248.46 | 3             |                  |                                   |
| 🔁 廣告信匣               | 2010/05/14 16:18:22           |                           | 網頁登入失敗   | 220.133.216.8 | 38            | · 您的個人需求,自行      | 「選擇新聞來源。                          |
| 🔂 信件匣管理              | 2009/12/01 09:01:56           |                           | 網頁登入失敗   | 60.248.248.46 | 3             |                  |                                   |
| 🔂 預約寄信管理             |                               |                           |          |               | 觀看完整登入記錄      |                  | E                                 |
| 🔁 取回過濾報表             |                               |                           |          |               |               |                  |                                   |
|                      | 信箱容量                          |                           |          |               | ×             |                  |                                   |
|                      |                               | ■ 我的檔案:                   | 0        | 001 MB        | 0.00 %        |                  |                                   |
|                      |                               | <ul> <li>信件使用:</li> </ul> | 8        | .866 MB       | 4.43 %        |                  |                                   |
|                      |                               | ◎ 剩餘空間:                   | 191      | .132 MB       | 95.57 %       |                  |                                   |
|                      |                               | 總量:                       |          | 200 MB        | 100 %         |                  |                                   |
|                      |                               |                           |          |               |               |                  |                                   |
|                      | 信件匣資訊                         |                           |          |               | ×             |                  |                                   |
| ·齐 金田 公知             | 信件匣                           |                           |          | 未讀信件 總領       | 言件數 容量        |                  |                                   |
| 加工にする                | <u>收信匣</u>                    |                           |          | 14 /封         | 34 /封 8.87 MB |                  |                                   |
| 我的檔案                 | 送信匣                           |                           |          | 0 /封          | 0 /封 0.00 MB  |                  |                                   |
| 信箱服務                 | <u> </u>                      |                           |          | 0 /封          | 0 /封 0.00 MB  |                  |                                   |
| 個人設定                 | <u>回收简 [清空</u> ]              |                           |          | 0 /封          | 0 /封 0.00 MB  |                  | -                                 |
| 5党                   |                               |                           |          | 4             | ▶ 網際網路   受保難# | 호式·關閉 🛛          | la ▼ 🕀 100% 💌                     |

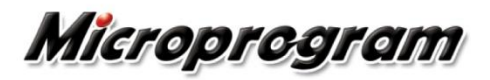

線上說明

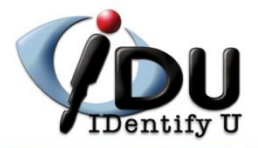

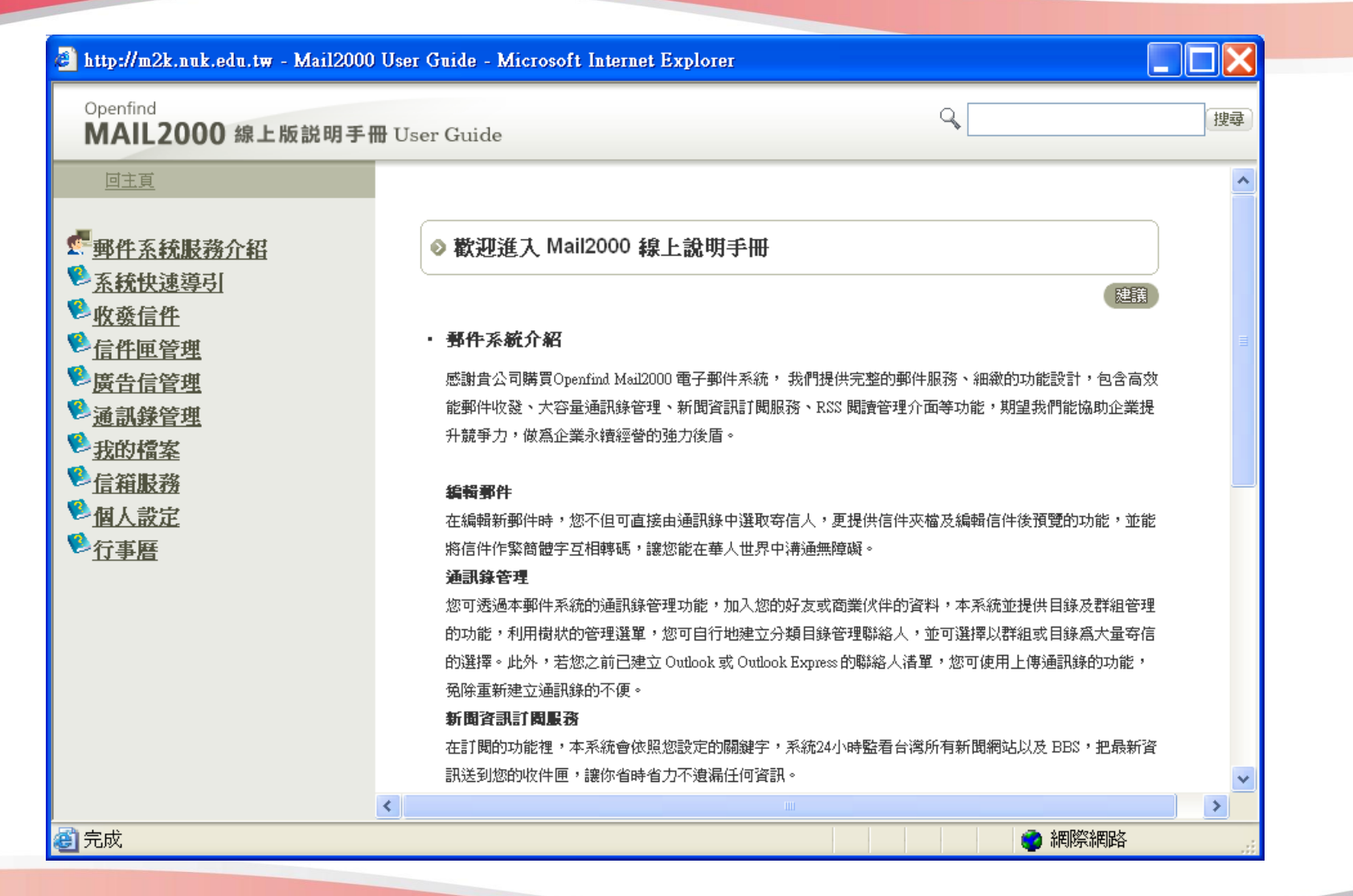

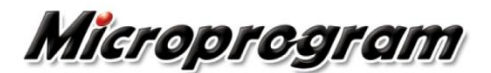

編輯信件

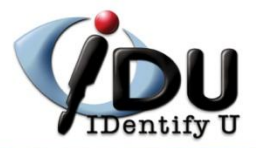

| Mail2000電子信箱steveweb                  | b - Windows Internet Explorer                        |                                                  |
|---------------------------------------|------------------------------------------------------|--------------------------------------------------|
| http://mail.npi                       | ust.edu.tw/cgi-bin/start/m=13690/6/14&wrap=1         | Sing D V                                         |
| 🚖 我的最愛 🛛 🚖 🏉 建議的網                     |                                                      |                                                  |
| Mail2000電子信箱stevewe                   | b 🖄 🔻 🕅 👻 🖃                                          | ————————————————————————————————————             |
| Mail2000 v4.5                         | 🧈 🕞 🕒 💼 🔔 (                                          | ■ <u>■</u> ● ● ● ● ● ● ● ● ● ● ● ● ● ● ● ● ● ● ● |
| 🔒 steveweb                            | 為扁幸員                                                 | 建立电平                                             |
| 編輯                                    | ● 一字傳送 巨剛附檔 編碼 ▼   工具 ▼ 選項 ▼   四字入草稿 ▼   預覽 新視窗   返回 | 個人化設定                                            |
| 信件面                                   | 寄件人(F) steveweb@mail.npust.edu.tw                    | し、市山                                             |
| ── <mark>──</mark> 恢信匣(14/34)         | 收件人(I) <b>检查</b>                                     | 加入事件                                             |
| □□□□□□□□□□□□□□□□□□□□□□□□□□□□□□□□□□□□□ | 副 本(C)                                               | 信件選項                                             |
|                                       | 標 題:                                                 |                                                  |
| ●                                     |                                                      | 變化信件                                             |
| ▶ 信件匣管理                               | ^ ^                                                  |                                                  |
| 🔂 預約寄信管理<br>🚘 取同湯波起表                  |                                                      |                                                  |
|                                       |                                                      |                                                  |
|                                       |                                                      |                                                  |
|                                       |                                                      |                                                  |
|                                       |                                                      |                                                  |
|                                       |                                                      |                                                  |
|                                       |                                                      |                                                  |
| 通訊錄                                   | -                                                    |                                                  |
| 我的檔案                                  |                                                      |                                                  |
| 信箱服務                                  |                                                      |                                                  |
| 個人設定<br>                              |                                                      |                                                  |
| 完成                                    | ● 網際網路 受                                             | 保護模式: 關閉 🛛 🖓 🔻 🕄 100% 👻 🔄                        |
|                                       |                                                      |                                                  |

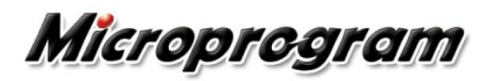

閱讀信件

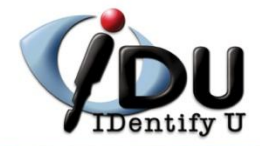

| Mail2000電子信箱steveweb·      | - Windows Internet Explorer                                    |                                    |                           |
|----------------------------|----------------------------------------------------------------|------------------------------------|---------------------------|
| → → http://mail.npus       | st.edu.tw/cgi-bin/start?m=1369076714&wrap=1                    | 👻 😣 🦘 🗙 🗔 Bing                     | + م                       |
| 我的最愛 🛛 🚖 🌈 建議的網炸           | は ▼ 👂 網頁快訊圖庫 ▼                                                 |                                    |                           |
| Mail2000電子信箱steveweb       |                                                                | 🟠 ▼ 🛐 ▼ 🖃 嬦 ▼ 網頁(2)▼ 安全性(3         | )▼ 工具(O)▼ @▼ <sup>≫</sup> |
|                            |                                                                |                                    |                           |
| <b>1ail2000</b> v4.5       |                                                                | 🔹 🔰 🔁 🛄 🔔 💯 📃 💷                    | <u>略</u> [+] ?[登出]        |
| steveweb                   | 收信匣                                                            |                                    |                           |
| 編輯                         | ☞ 🖓 回信 🛱 全回 🖓 轉寄 ▼ 🔤 標籤 ▼ 🗙 ▼   工具 ▼                           | 檢視 ▼ 廣告信 ▼   💜移至 34 封信             | ,/1頁                      |
| 信件匣                        | ! ▶ 0   □   標題_                                                | 寄件人                                | 日期 大小                     |
|                            | 🧷 📄 🖂 系統每日統計報表 (2010/05/24)                                    | MAILER-DAEMON(系統管0                 | 5/25 07:57 211 K 🔺        |
| 反收信匣(14/34)                | 🤌 📃 🖂 条統毎日統計報表 (2010/05/23)                                    | MAILER-DAEMON(系統管0                 | 5/24 07:57 210 K          |
| 電擬信件匣                      | 🤌 📄 🖂 条統毎日統計報表 (2010/05/22)                                    | MAILER-DAEMON(系統10                 | 5/23 07:58 210 K          |
| 🔄 送信匣                      | 🥟 📄 🖂 条統毎日統計報表 (2010/05/21)                                    | MAILER-DAEMON(条統10                 | 5/22 07:57 205 K          |
| 📴 草稿匣                      | 🥟 📄 🖂 条統毎日統計報表 (2010/05/20)                                    | MAILER-DAEMON(条統10                 | 5/21 07:58 206 K          |
|                            | 🥖 📄 🖂 条統毎日統計報表 (2010/05/19)                                    | MAILER-DAEMON(系統10                 | 5/20 07:58 211 K          |
|                            | 🥖 📄 🖂 孫統每日統計報表 (2010/05/18)                                    | MAILER-DAEMON(系統10                 | 5/19 07:59 211 K          |
| €え信件匣管理<br>テーマ (1 → 1) b + | 📄 🍙 条統每日統計報表 (2010/05/17)                                      | MAILER-DAEMON(条統10                 | 5/18 07:59 202 K          |
| □○ 預約寄信管理                  | 📄 🎰 条統毎日統計報表 (2010/05/16)                                      | MAILER-DAEMON(系統10                 | 5/17 07:59 202 K          |
| 😋 収回適應報表                   | 📄 🎰 条統毎日統計報表 (2010/05/15)                                      | MAILER-DAEMON(条統10                 | 5/16 08:00 205 K          |
|                            | 📄 🍙 条統每日統計報表 (2010/05/14)                                      | MAILER-DAEMON(条統10                 | 5/15 08:00 206 K          |
|                            | 📄 🖂 系統每日統計報表 (2010/05/13)                                      | 🞴 MAILER-DAEMON(条統10               | 5/14 08:01 203 K          |
|                            | 📄 🎰 条統毎日統計報表 (2010/05/12)                                      | MAILER-DAEMON(糸統10                 | 5/13 08:01 202 K          |
|                            | 🥖 🔲 🖂 条統毎日統計報表 (2010/05/11)                                    | MAILER-DAEMON(条統10                 | 5/12 08:01 201 K          |
|                            |                                                                | MAILER-DAEMON(条統10                 | 5/11 08:02 204 K          |
|                            |                                                                | MAILER-DAEMON(条統10                 | 5/10 07:42 200 K          |
|                            |                                                                | MAILER-DAEMON(条統10                 | 5/09 07:43 204 K          |
| 通訊錄                        |                                                                | MAILER-DAEMON(条統10                 | 5/08 07:43 205 K          |
| 我的檔案                       |                                                                | MAILER-DAEMON(条統10                 | 5/07 07:44 205 K          |
|                            |                                                                | MAILER-DAEMON(余統10                 | 5/06 07:45 204 K          |
| 1言稍服扮                      | <ul> <li>Returned Mail: 553 Specified domain is not</li> </ul> | t allowed. eiean(Mail System Admi0 | 1/31 17:48 2 K            |
| 個人設定                       |                                                                | mpasp 1                            | 0/31 02:31 4 K T          |
|                            |                                                                |                                    |                           |

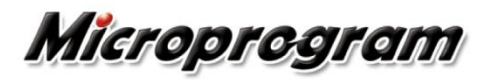

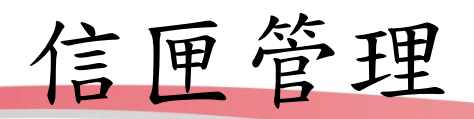

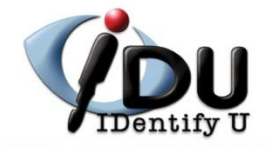

| 2000                                  | st.edu.tw/cgi-bin/s | tart?m=1369   | 076714&wrap | o=1 |       |          | ▼ 8      | 3 😚 🗙 🙋 | Bing      |                     |            |
|---------------------------------------|---------------------|---------------|-------------|-----|-------|----------|----------|---------|-----------|---------------------|------------|
| 我的最愛 🛛 🚖 🏉 建議的網                       | 站 🔻 💋 網頁快訊          | 圖庫 ▼          |             |     |       |          |          |         |           |                     |            |
| Mail2000電子信箱steveweb                  | )                   |               |             |     |       |          | 🏠 🔻      | 🔊 - 🖃 🖶 | ▼ 網頁(P) ▼ | 安全性( <u>S</u> ) ▼ [ | I具(0) - 🔞  |
| ail2000 v4.5                          |                     |               |             | 2   |       |          | <u> </u> | ) 📋 🔟   |           | <u>ष्ट्</u>  +      | ?登         |
| steveweb                              | 信件匣管理               |               |             |     |       |          |          |         |           |                     |            |
| 編輯                                    | ■ 新增信件匣 ■           | ₩移至           |             |     |       |          |          |         |           |                     |            |
| 信件匣                                   | ·                   |               |             |     |       |          |          |         |           |                     |            |
|                                       | _                   |               |             |     |       |          |          |         |           | 尚列餘                 | 191132K 空間 |
| 🕞 虛擬信件匣                               |                     | 名稱            | 信件          | 新信  | 大小    | 新增       | 修改       | 刪除   順序 | 信件匯入      | 信匣備份                | 信匣發佈       |
|                                       | ,<br><u>收信匣</u>     |               | 34          | 14  | 8866K | <b>•</b> |          | 1 1     |           | ė                   |            |
| ····································· | 送信匣                 |               | 0           | 0   | 0K    |          |          |         |           | <u>–</u> 9          |            |
| ◎ 廣告指定                                | <u> </u>            |               | 0           | 0   | 0K    |          |          |         |           | Ē                   |            |
|                                       | 回收筒                 | <u>清空</u> ]   | 0           | 0   | 0K    |          |          |         |           | <u>-</u> 9          |            |
| 🔁 取回過濾報表                              | 廣告信                 | 亜 <u>清空</u> ] | 0           | 0   | 0K    |          |          |         |           | Ē                   |            |
|                                       |                     | ŝ             | 息計 34       | 14  | 8866K |          |          |         |           |                     |            |
|                                       |                     |               |             |     |       |          |          |         |           |                     |            |
| 通訊錄                                   |                     |               |             |     |       |          |          |         |           |                     |            |
|                                       |                     |               |             |     |       |          |          |         |           |                     |            |
| 我的檔案                                  |                     |               |             |     |       |          |          |         |           |                     |            |
| 我的檔案<br>信箱服務                          | -                   |               |             |     |       |          |          |         |           |                     |            |

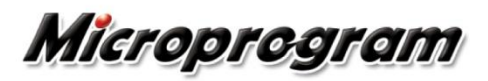

搜尋信件

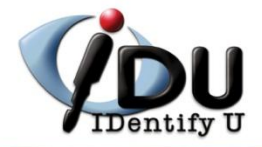

| 🏉 Mail2000電子信箱steveweb - '             | Windows Internet                                                                                                    | Explorer                                            |                                    | - X                  |
|----------------------------------------|----------------------------------------------------------------------------------------------------|-----------------------------------------------------|------------------------------------|----------------------|
| G v Imail.npust.                       | .edu.tw/cgi-bin/st                                                                                                    | art?m=1369076714&wrap=1                             | • 🔯 😽 🗙 🖢 Bing                     | + م                  |
| 🚖 我的最愛 🛛 🚖 🌈 建議的網站                     | ▼ 🔊 網頁快訊圖                                                                                                    | ]庫 ▼                                                |                                    |                      |
| Mail2000電子信箱steveweb                   |                                                                                                    |                                                     | ▼ 🔊 ▼ 🖃 🖶 ▼ 網頁(P) ▼ 安全性(S) ▼ 工具(C) | ) <del>•</del> 🕢 • » |
| Mailann                                |                                                                                                    |                                                     |                                    |                      |
|                                        |                                                                                                    | 💴 🕴 🔛 🗾                                             |                                    |                      |
| a steveweb                             | 收1言匣                                                                                                    |                                                     |                                    |                      |
| 編輯                                     | ☑ 回信 第全                                                                                                    | ョ 🛛轉寄 ▼ │ 🍚 標籤 ▼ 💙 ▼ │ 工具 ▼ 檢視 ▼ 廣告信 ▼              | │ ▶ 移至… 34 封信 ' <u>1</u> / 1       | 頁                    |
| 信件匣                                    | !▶ 0 □ 標題                                                                                                    |                                                     |                                    | 大小                   |
|                                        |                                                                                                    | 糸(数) (2010/05/24)                                   | MAILER-DAEMON(%%%105/2507:57       | 211 K *              |
| ₩ (14/34)                              |                                                                                                    | 条款母日款訂報表 (2010/05/23)                               | MAILER-DAEMON(%%%105/24 07:57      | 210 K                |
| □□□□□□□□□□□□□□□□□□□□□□□□□□□□□□□□□□□□□□ |                                                                                                    | 条紙母日総訂報表 (2010/05/22)                               | MAILER-DAEMON(糸統105/23 07:58       | 210 K                |
| ☆16 匝<br>甘菇庙                           |                                                                                                    | 系統母日統訂報表 (2010/05/21)                               | MAILER-DAEMON(新統105/22 07:57       | 205 K                |
|                                        |                                                                                                    |                                                     | MAILER-DAEMON(新統105/21 07:58       | 206 K                |
| ▲ 席告信匣                                 |                                                                                                    |                                                     | MAILER-DAEMON(洗統105/20 07:58       | 211 K                |
|                                        |                                                                                                    | <b>条統毎日統計報表 (2010/05/18)</b>                        | MAILER-DAEMON(糸統105/19 07:59       | 211 K                |
| ● 預約客信管理                               |                                                                                                    | 条統每日統計報表 (2010/05/17)                               | MAILER-DAEMON(条統管05/18 07:59       | 202 K =              |
| 高. 取回過減報表                              | E 🖻                                                                                                    | <u> 条統毎日統計報表 (2010/05/16)</u>                       | MAILER-DAEMON( 条統 105/17 07:59     | 202 K                |
|                                        |                                                                                                    | 条統每日統計報表 (2010/05/15)                               | MAILER-DAEMON(系統105/16 08:00       | 205 K                |
|                                        |                                                                                                    | 条統每日統計報表 (2010/05/14)                               | MAILER-DAEMON(系統105/15 08:00       | 206 K                |
|                                        |                                                                                                    | 条統每日統計報表 (2010/05/13)                               | i MAILER-DAEMON(条統105/14 08:01 🖳   | 203 K                |
|                                        |                                                                                                    | 条統毎日統計報表 (2010/05/12)                               | MAILER-DAEMON(系統105/13 08:01       | 202 K                |
|                                        | 0 🖂 🖂                                                                                                    | <u> 条統毎日統計報表 (2010/05/11)</u>                       | MAILER-DAEMON(系統105/12 08:01       | 201 K                |
|                                        | 0 🗖 🖂                                                                                                    | <u> 条統毎日統計報表 (2010/05/10)</u>                       | MAILER-DAEMON(糸統105/11 08:02       | 204 K                |
|                                        | 0 🗖 🖂                                                                                                    | <u> 条統毎日統計報表 (2010/05/09)</u>                       | MAILER-DAEMON(涤統105/10 07:42       | 200 K                |
|                                        | 0 🗖 🖂                                                                                                    | <u> 条統毎日統計報表 (2010/05/08)</u>                       | MAILER-DAEMON(系統105/09 07:43       | 204 K                |
| 通訊錄                                    | Image: A state of the state of the state | <u> 条統毎日統計報表 (2010/05/07)</u>                       | MAILER-DAEMON(糸統105/08 07:43       | 205 K                |
| 我的檔案                                   | 0 📃 🖂                                                                                                    | <u> 条統每日統計報表 (2010/05/06)</u>                       | MAILER-DAEMON(糸統105/07 07:44       | 205 K                |
| 信箱服務                                   | <i>i</i> 🖉 🔲 🖂                                                                                                    | <u> 条統毎日統計報表 (2010/05/05)</u>                       | MAILER-DAEMON(条統105/06 07:45       | 204 K                |
|                                        |                                                                                                    | Returned Mail: 553 Specified domain is not allowed. | ejean(Mail System Admi01/31 17:48  | 2 K                  |
| 個人設定                                   | 🥒 🔲 🖂                                                                                                    | 廣告過濾報告                                              | mpasp 10/31 02:31                  | 4 K 👻                |
| 完成                                     |                                                                                                    |                                                     | 😜 網際網路   受保護模式: 關閉 🛛 🖓 👻 🍕 :       | L00% 👻 💡             |
|                                        |                                                                                                    |                                                     |                                    |                      |

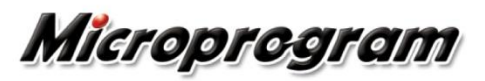

使用通訊錄

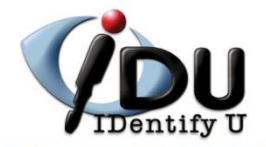

| 🕽 🌍 🗢 🔛 http://mail.npu               | st.edu.tw/cgi-bin/start?m=1369076714&wrap=1 | ▼ 🖄 4 × 5 Bing           | - م                    |
|---------------------------------------|---------------------------------------------|--------------------------|------------------------|
| 👌 我的最愛 🛛 🍰 🏉 建議的網                     | ム 👻 🔊 網頁快訊圖庫 👻                              |                          |                        |
| <mark>∭</mark> Mail2000電子信箱steveweb   |                                             | 🏠 🔻 🖾 👻 🚍 🗮 🕷 🖛 網頁(1     | )▼ 安全性(5)▼ 工具(0)▼ ⑧▼ " |
| Mail2000 v4.5                         | 2 🕞                                         | B 🖪 🖹 🎒 💋 🔽              | <b>咳+ ?</b> 登出         |
| 🔒 steveweb                            | 通訊錄 目錄內容 (/ Top)                            | $\frown$                 |                        |
| 編輯                                    | ▶ 🕄 🕄 忠信 ▼ 🗇 新増 ▼ 🕞 上移 ▼ 🚽 下移 ▼ 🔊 編輯   🔤 標  | 滚 🗙 工具 ▼                 | 搜尋 ▼ 1/1頁              |
| 信件匣                                   |                                             | 信箱                       | 行動電話 公司電話              |
| 通訊錄                                   |                                             |                          |                        |
| 版有通知的                                 |                                             |                          |                        |
| ▲ 所有理訊録<br>個人通訊錄                      |                                             |                          |                        |
|                                       | 🗐 🤵 test                                    | test                     |                        |
| ■ 通訊錄                                 | 🔲 🕵 yang.chance                             | yang.chance@gmail.com    |                        |
| □ □ □ □ □ □ □ □ □ □ □ □ □ □ □ □ □ □ □ |                                             |                          |                        |
|                                       |                                             |                          |                        |
| 🚔 親朋好友                                |                                             |                          |                        |
| → 二 学校同学                              |                                             |                          |                        |
|                                       | 1                                           |                          |                        |
|                                       |                                             |                          |                        |
|                                       |                                             |                          |                        |
|                                       |                                             |                          |                        |
|                                       |                                             |                          |                        |
|                                       |                                             |                          |                        |
| 我的檔案                                  |                                             |                          |                        |
| 信箱昭務                                  |                                             |                          |                        |
| 百个日カ以1カ<br>  日   シリィン                 | -                                           |                          |                        |
| 個人設定                                  |                                             |                          |                        |
|                                       |                                             | \ominus 網際網路   受保護模式: 關閉 | 🕌 🔻 🍕 100% 👻           |

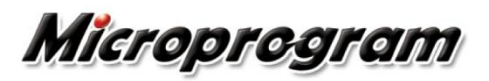

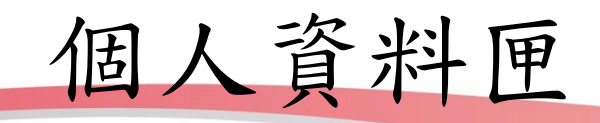

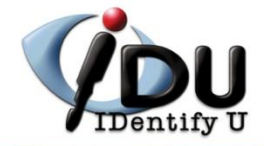

| Mail2000電子信箱stevewel      | b - Windows Internet Explorer                 |                       |                       |
|---------------------------|-----------------------------------------------|-----------------------|-----------------------|
| ♥ ♥ ♥ ₩ http://mail.np    | oust.edu.tw/cgi-bin/start?m=1369076714&wrap=1 | 👻 😓 🤸 🗙 🕒 Bing        | Q                     |
| • 我的最愛 🛛 👍 🌈 建議的編         | 網站 👻 🔊 網頁快訊圖庫 👻                               |                       |                       |
| Mail2000 南子信箱stevewe      |                                               | 🏠 🕶 🗟 👻 🖃 🚔 💌 網頁(P) 🕶 | 安全性(S)▼ 丁具(O)▼ 🕢▼     |
| a manzooo-gi jaja storomo |                                               |                       |                       |
| lail2000 v4.5             | 2                                             | ) 🚯 🕒 🖹 🚺 🕖           | <b>乓+ ?</b> 登出        |
| steveweb                  | 我的檔案路徑:/根目錄                                   |                       |                       |
| 編輯                        | 말 毫上傳新檔 凸新增 ▼   檢視 ▼ 工具 ▼   💜移至               | №寫信 🖳 標籤 🗙            | 查詢 ▼                  |
| 信件匣                       | 「類型」名稱」 描述                                    | 下載  修改   刪除           | 大小 日期                 |
| 通訊錄                       | WinXP PlainPassword.reg                       | ★ 2                   | 1.00 K 10/01/06 11:42 |
| 我的错变                      | -                                             |                       |                       |
|                           |                                               |                       |                       |
| 根目錄                       |                                               |                       |                       |
| 脑手記                       |                                               |                       |                       |
|                           |                                               |                       |                       |
|                           |                                               |                       |                       |
|                           |                                               |                       |                       |
|                           |                                               |                       |                       |
|                           |                                               |                       |                       |
|                           |                                               |                       |                       |
|                           |                                               |                       |                       |
|                           |                                               |                       |                       |
|                           |                                               |                       |                       |
|                           |                                               |                       |                       |
|                           |                                               |                       |                       |
|                           |                                               |                       |                       |
|                           |                                               |                       |                       |
|                           |                                               |                       |                       |
| 信箱服務                      |                                               |                       |                       |
| 個人設定                      |                                               |                       |                       |
|                           |                                               | ▲ 返際返牧   英兄辞拼子, 服用    |                       |
| 4                         |                                               | ♥ 約除約約   支休護保氏: 開闭    | SU ▲ 000% ▲           |

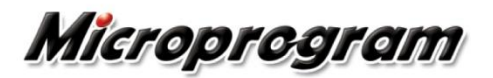

隨手記

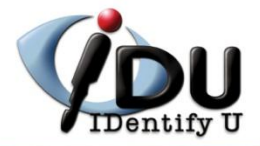

| → → http://mail.npust. | du.tw/cgi-bin/start?m=13690             | 76714&wrap=1  |          | ▼ Sector | bing        |                       |
|------------------------|-----------------------------------------|---------------|----------|----------|-------------|-----------------------|
| 🖌 我的最愛 💧 🚖 🌈 建議的網站     | ▼ 🖉 網頁快訊圖庫 ▼                            |               |          |          |             |                       |
| Mail2000電子信箱steveweb   |                                         |               | 2        | - 🛯 - 🖃  | 🖶 ▼ 網頁(2) ▼ | 安全性(5) ▼ 工具(0) ▼ 🔞    |
| Mail2000 v4.5          |                                         | 2             |          |          |             | <b>咳</b> + ?登:        |
| 🔒 steveweb             | 我的檔案 路徑:/ <u>根目錄</u>                    |               |          |          |             |                       |
| 編輯 🛛 🛛                 | ▶上傳新檔 『判新増 ▼   檢                        | 視 ▼ 工具 ▼│️️移至 | 🗟寫信 🖃 標籤 | ×        |             | 查詢                    |
| 信件匣                    | □ <u>類型</u> 名稱<br>□ □ □ WipVD DisipDase | 描述            |          | 下載       | 修改   刪除     | 大小 日期                 |
| 通訊錄                    |                                         | woru.reg      |          | *        |             | 1.00 K 10/01/06 11:42 |
| 我的檔案                   |                                         |               |          |          |             |                       |
|                        |                                         |               |          |          |             |                       |
|                        |                                         |               |          |          |             |                       |
| 信箱服務<br>個人設定           |                                         |               |          |          |             |                       |

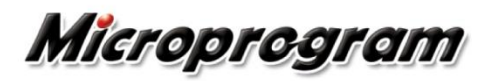

收取外部郵件

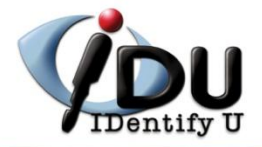

| ● Mail2000電子信箱stevewe<br>● ● ● ● ● ● ● ● ● ● ● ● ● ● ● ● ● ● ● | b - Windo<br>oust.edu.tv | ws Internet E<br>//cgi-bin/sta | xplorer<br>t?m=13690 | 76714&wrap=1 |         | <b>→</b> 💀     | 4 ×    | <b>b</b> Bing |         |         |            |              |
|----------------------------------------------------------------|--------------------------|--------------------------------|----------------------|--------------|---------|----------------|--------|---------------|---------|---------|------------|--------------|
| 🖌 我的最愛 🗌 🍰 🏉 建議的編                                              | 網站 🔻 🍃                   | 網頁快訊圖                          | ≣ ▼                  |              |         | ,              |        | _             |         |         |            |              |
| ╣ Mail2000電子信箱stevewe                                          | eb                       |                                |                      |              |         | 🟠 = (          | 3 - 🖃  | 🖶 🔻 編         | ]頁(P) ▼ | 安全性(§   | S)▼ I,     | i(O) 🕶 🔞 🛛   |
| Mail2000 v4.5                                                  |                          |                                |                      | 2            |         | <b>`</b> } [[] |        |               |         |         | <b>Z</b> + | ?登出          |
| steveweb                                                       | 外部                       | 修信件                            |                      | _            |         |                |        |               |         |         |            |              |
| 編輯                                                             | ₽                        |                                |                      |              |         |                |        |               |         |         |            |              |
| 信件匣                                                            |                          |                                |                      |              |         |                |        |               |         |         |            | <b>岑氏</b> +体 |
| 通訊錄                                                            |                          | 同帳                             | ŧ                    | 郵件伺服器        | SSI 補總  | 收完刪除           | 禍湎信件   | 存放信箱          | 修改      | 制限      | 預寶         | 収取           |
| 我的檔案                                                           | ;                        | 沒有外部郵件                         | 帳號資料                 | 24111-338688 | OOLAIPK | 1X2 Biddini.   |        | 13 2018-18    | 10/10/  | 1021-21 | 151.542    | 10-10        |
| 信箱服務                                                           |                          | 📄 選取所有                         | 信箱                   |              |         |                |        |               |         |         |            |              |
| ■ 管部計員<br>電子報訂員<br>RSS項道訂員                                     |                          |                                |                      |              |         |                |        |               |         |         |            |              |
| 個人設定                                                           |                          |                                |                      |              |         |                |        |               |         |         |            |              |
| <del></del>                                                    |                          |                                |                      |              |         | <b>A</b> 5     | 国際細胞主要 | 4.2 維持式。      | RE EE   |         | 6 - 6      | A 1000/      |

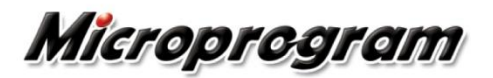

加值功能

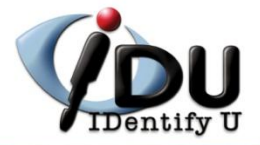

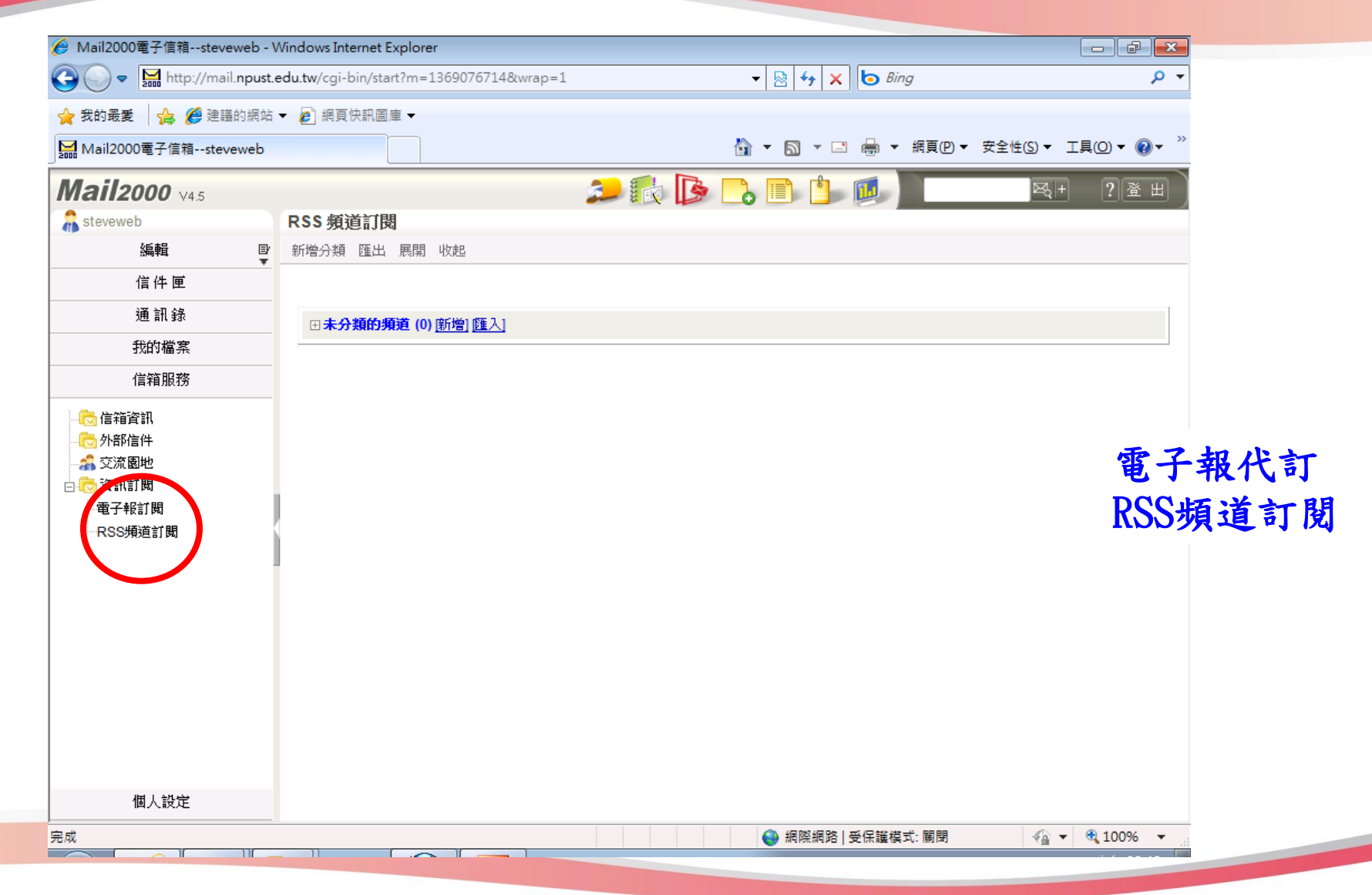

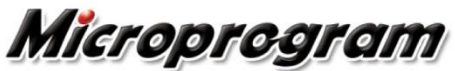

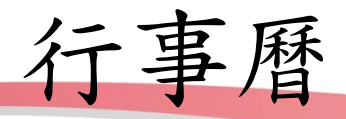

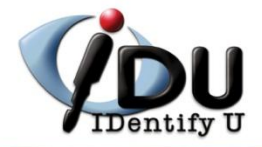

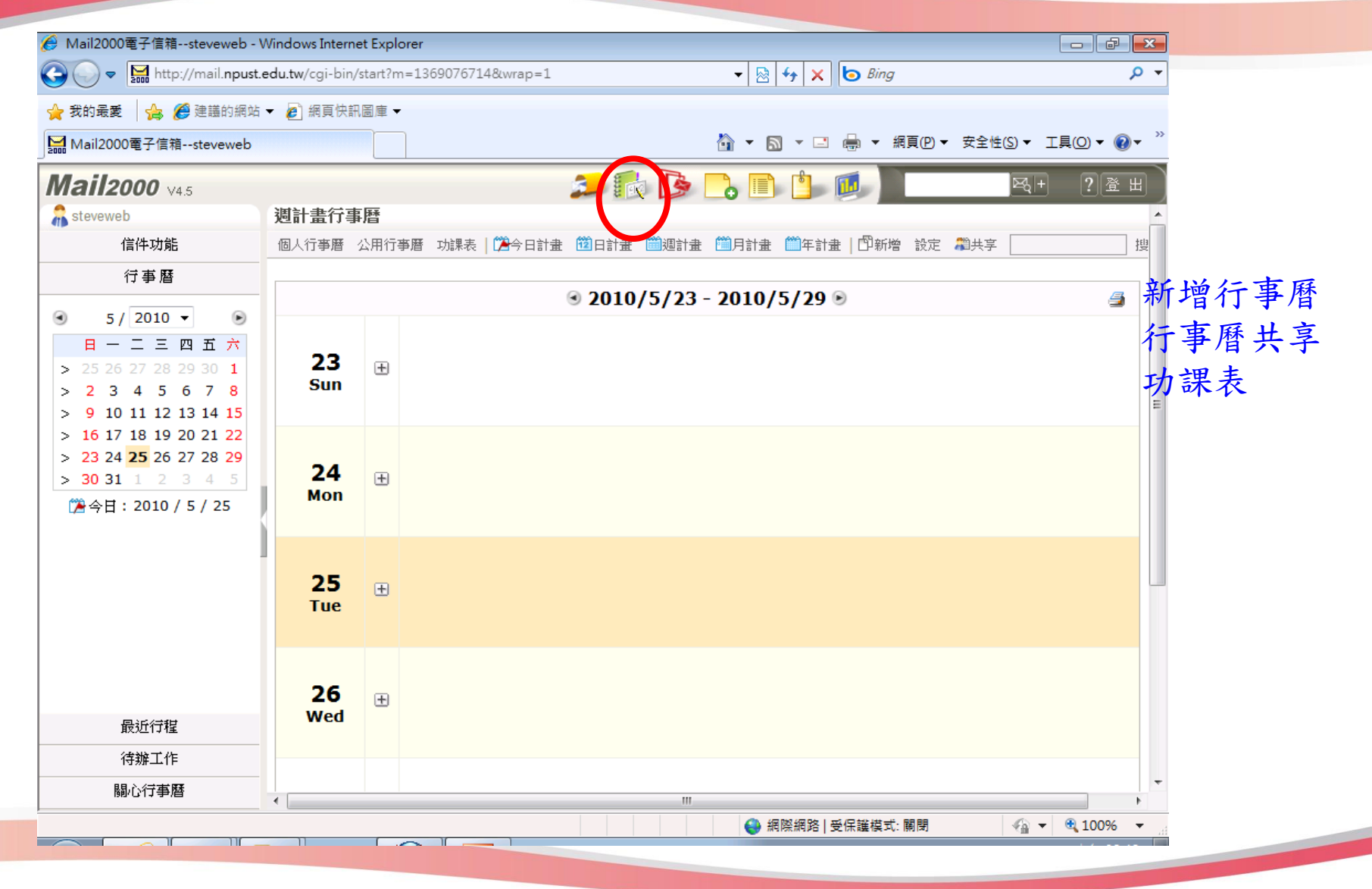

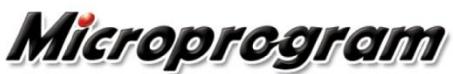

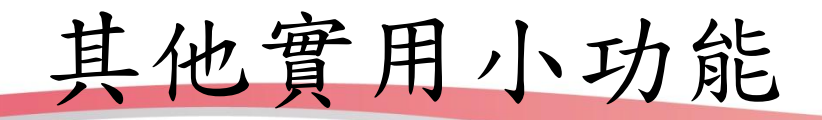

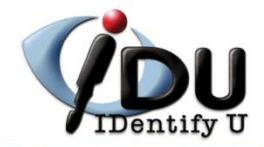

| 🕘 Mail2000 Email System - Mozilla Firefox                                                                                                    |                                       |                     |       |
|----------------------------------------------------------------------------------------------------|---------------------------------------|---------------------|-------|
| 檔案(上)編輯(上)檢視(⊻) 歴史(広)書籤(出) 工具(工) 説明(出)                                                                                                    |                                       |                     |       |
| C X 🏠 🗋 http://mail.program.com.tw/cgi-bin/st                                                                                                    | art?m=426775759                       | ☆ 👻 Google          | ٩     |
| 🕗 最常瀏覽 🌮 新手上路 <mark>刻</mark> 即時新聞                                                                                                    |                                       |                     |       |
| ☐ Mail2000 Email System × ❷! Yahoo!奇摩                                                                                                    | × Vahoo!奇摩                            | × 👫 異界獣醫最新章節-異界獣醫全文 | × + + |
| <b>Mail2000</b> V4.0                                                                                                    | 🎫 訂閱報表 🇱 立即取回 鱦 🌆                     | A+                  | ? 登出  |
| Chance 登入記錄                                                                                                    |                                       |                     | •     |
| 編輯                                                                                                    |                                       |                     | _     |
| 信件匣                                                                                                    |                                       |                     | =     |
| 通訊錄                                                                                                    |                                       |                     | -     |
| 我的檔案 時間 說明                                                                                                    | · · · · · · · · · · · · · · · · · · · | PROXY位址             |       |
| 信箱服務 网络约约5/47 44:44:04 网络美国大大联                                                                                                    | 211.22.252.90                         |                     |       |
| 個人認知 2010/05/17 11.41.01 納貝亞人大敗                                                                                                    | 203.08.104.44                         |                     | -     |
| 2010/05/17 10:57:43 網頁金入失敗                                                                                                    | 203.68.164.44                         |                     | -     |
| 2010/05/04 08:23:54 湖貝登入失敗                                                                                                    | 211.22.252.90                         |                     |       |
| ● 密碼設定<br>2010/04/29 08:46:42 網頁登入失敗                                                                                                    | 211.22.252.90                         |                     |       |
| 白レ 個人化設定 2010/04/15 17:22:14 網頁登入失敗                                                                                                    | 211.22.252.90                         |                     |       |
| 2010/03/28 09:05:36 POP3登入失敗                                                                                                    | 213.80.73.45                          |                     |       |
|                                                                                                    | 211.22.252.90                         |                     | _     |
| □ □  □  ○  资  第  第  第  第  第  第  第  第  第  第  第  第  第  第  第  第  第  第  第  第  第  第  第  第  第  第  第  第  第  第  第  第  第  第  第  第  第  第  第  第  第  1  1  1  1  1  1  1  1  1  1  1  1  1  1  1  1  1  1  1  1  1  1  1  1  1  1  1  1  1  1  1  1  1  1  1  1  1  1  1  1  1  1  1  1  1  1  1  1  1  1  1  1  1  1  1  1  1  1  1  1  1  1  1  1  1  1  1  1  1  1  1  1  1  1  1  1  1  1  1  1  1  1  1  1  1  1  1  1  1  1  1  1  1  1  1  1  1  1  1  1  1  1  1  1  1  1  1  1  1  1  1  1  1  1  1  1  1  1  1  1  1  1  1  1  1  1  1  1  1  1  1  1  1  1  1  1  1  1  1  1  1  1  1  1  1  1  1  1  1  1  1  1  1  1 <p1 <="" p=""> 1  1  1  1</p1> | 211.22.252.90                         |                     |       |
| 田 💭 盾計 Marka 2010/03/17 18:24:40 網頁登入失敗                                                                                                    | 211.22.252.90                         |                     |       |
| 2010/03/12 17:04:03 網頁登入失敗                                                                                                    | 211.22.252.90                         |                     |       |
| 2010/03/11 14:14:36 網頁登入失敗                                                                                                    | 140.130.89.155                        |                     |       |
| 2010/02/23 08:40:34 網頁登入失敗                                                                                                    | 211.22.252.90                         |                     |       |
| 2010/02/23 08:40:21 網頁登入失敗                                                                                                    | 211.22.252.90                         |                     |       |
| 2010/05/25 08:22:56 網頁登入                                                                                                    | 211.22.252.90                         |                     | -     |
| 完成                                                                                                    |                                       |                     |       |

Microprogram

防毒說明

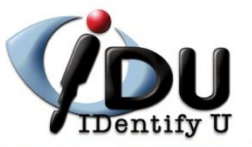

## Built-in Virus Scan

■內建掃毒,不需額外傳遞時間,效率最高
■同一郵件於記憶體內即時掃毒,不需多次disk I/O
■與郵件系統結合,發揮更多掃毒功能

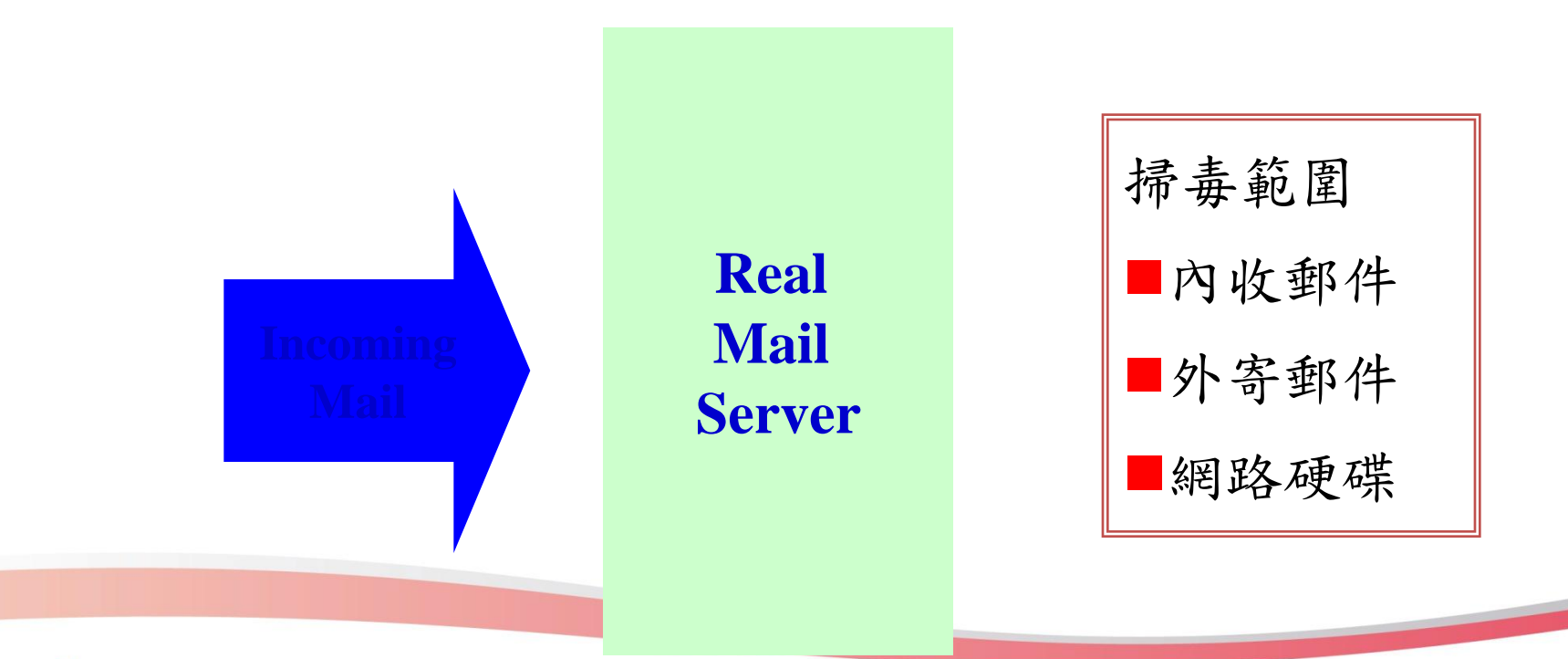

Microprogram

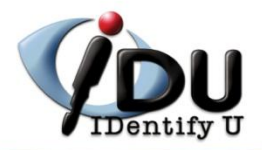

| Mail2000電子信箱stev                      | eweb (您有 4 封新信) - Wind                | ows Internet Explorer        |                  |                 |                  |                  |                           |
|---------------------------------------|---------------------------------------|------------------------------|------------------|-----------------|------------------|------------------|---------------------------|
| 🕞 🗢 🔚 http://ma                       | il. <b>npust.edu.tw</b> /cgi-bin/star | ?m=1369076714&wrap           | =1               |                 | 3 fg 🗙 🗔 🖉       | Ring             | <del>ب</del> م            |
| 我的最愛 🛛 👍 🏉 建調                         | 盖的網站 🔻 💋 網頁快訊圖層                       | [ 🗸                          |                  |                 |                  |                  |                           |
| Mail2000電子信箱ster                      | veweb (您有 4 封新信)                      |                              |                  | Å •             | <b>N</b> - E 🖶 · | ▼ 網頁(P) ▼ 安全性(S) | • I具(0) • @• <sup>»</sup> |
| <b>ail2000</b> v4.5                   |                                       |                              | ء 🗊              |                 | ) 📋 👰            |                  | も+ ?登出)                   |
| steveweb                              | 信箱資訊 stev                             | eweb                         |                  |                 |                  |                  | A                         |
| 編輯                                    | ₽'                                    |                              |                  | $\checkmark$    |                  | 新増看版             | 兩行排版(左大) ▼                |
| 信件匣                                   | <b>最近行程(5月25</b>                      | 日星期二)                        |                  |                 | <b>X</b>         | 公告欄              | X                         |
| ○ 時待回(4,42,4)                         | 今日尚無行程                                |                              |                  |                 |                  | 無公告              |                           |
|                                       |                                       |                              |                  |                 |                  | L                |                           |
| ₩□ 座搬信件匣                              | 登入資訊                                  |                              |                  |                 | X                | RSS即時新聞          |                           |
|                                       |                                       |                              | <b> </b> 王 94 ]  |                 |                  |                  |                           |
| ····································· | 2010/05/25 08:4                       | D:24 #                       | 貝登人<br> 百空       | 220.133.216.88  |                  |                  |                           |
| 🥦 廣告信庫                                | 2010/05/21 16:4                       | 2:41 #*                      | 1月1日八<br>1百祭】牛肋  | 60.248.248.46   |                  | 您可點選上方的「RSS      | 新聞訂閱」,依據                  |
| ○」」」「○」」」「○」」                         | 2010/05/14 10.1                       | 5.22 副<br>1:56 網             | 百登入入500<br>百登入失敗 | 60 248 248 46   |                  | 心的個人需求,自行        | 選擇新闻來源。                   |
| €< <p>○ 1日中世日注<br/>● 預約安定終理</p>       | 2003/12/01 03.0                       | 1.50                         | 196327 (9 (9)A   | 00.240.240.40   | 調看完整登入記錄         |                  | =                         |
| NU 原約可信管理                             |                                       |                              |                  |                 |                  |                  |                           |
| N HALANSING TRAC                      | 信箱容量                                  |                              |                  |                 | X                |                  |                           |
|                                       | 1878 B I                              |                              |                  |                 |                  |                  |                           |
|                                       |                                       | ● 我的檔案:                      | 0.               | 001 MB          | 0.00 %           |                  |                           |
|                                       | 4                                     | ■ 1目1円使用: ● 1目1円使用: ● 和倫全定問: | 8.               | 866 MB          | 4.43 %           |                  |                           |
|                                       |                                       | ◎ ホルホエョ・<br>總量:              | 191.             | 200 MB          | 95.57 %          |                  |                           |
|                                       | L                                     |                              |                  | 200 mD          | 100 /0           |                  |                           |
|                                       | 信件匣資訊                                 |                              |                  |                 | ×                |                  |                           |
| ·济 士田 公司                              | 信件匣                                   |                              |                  | 未讀信件 總信         | 牛數 容量            |                  |                           |
| 通訊録                                   | 收信匣                                   |                              |                  | <b>14</b> /封 34 | 1/封 8.87MB       |                  |                           |
| 我的檔案                                  | <u>送信匣</u>                            |                              |                  | 0/封 (           | )/封 0.00 MB      |                  |                           |
| 信箱服務                                  | <u> </u>                              |                              |                  | 0 /封 (          | )/封 0.00 MB      |                  |                           |
| 個人設定                                  | 回收筒 [清空]                              |                              |                  | 0 /封 (          | )/封 0.00 MB      |                  | -                         |
| 8                                     |                                       |                              |                  |                 | 網際網路   高保諾       | さず・闘問 🦨          | - 🕀 100% -                |

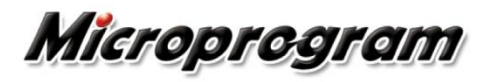

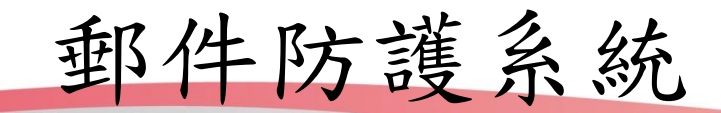

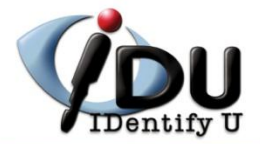

### http://spamalumni.npust.edu.tw/mg/

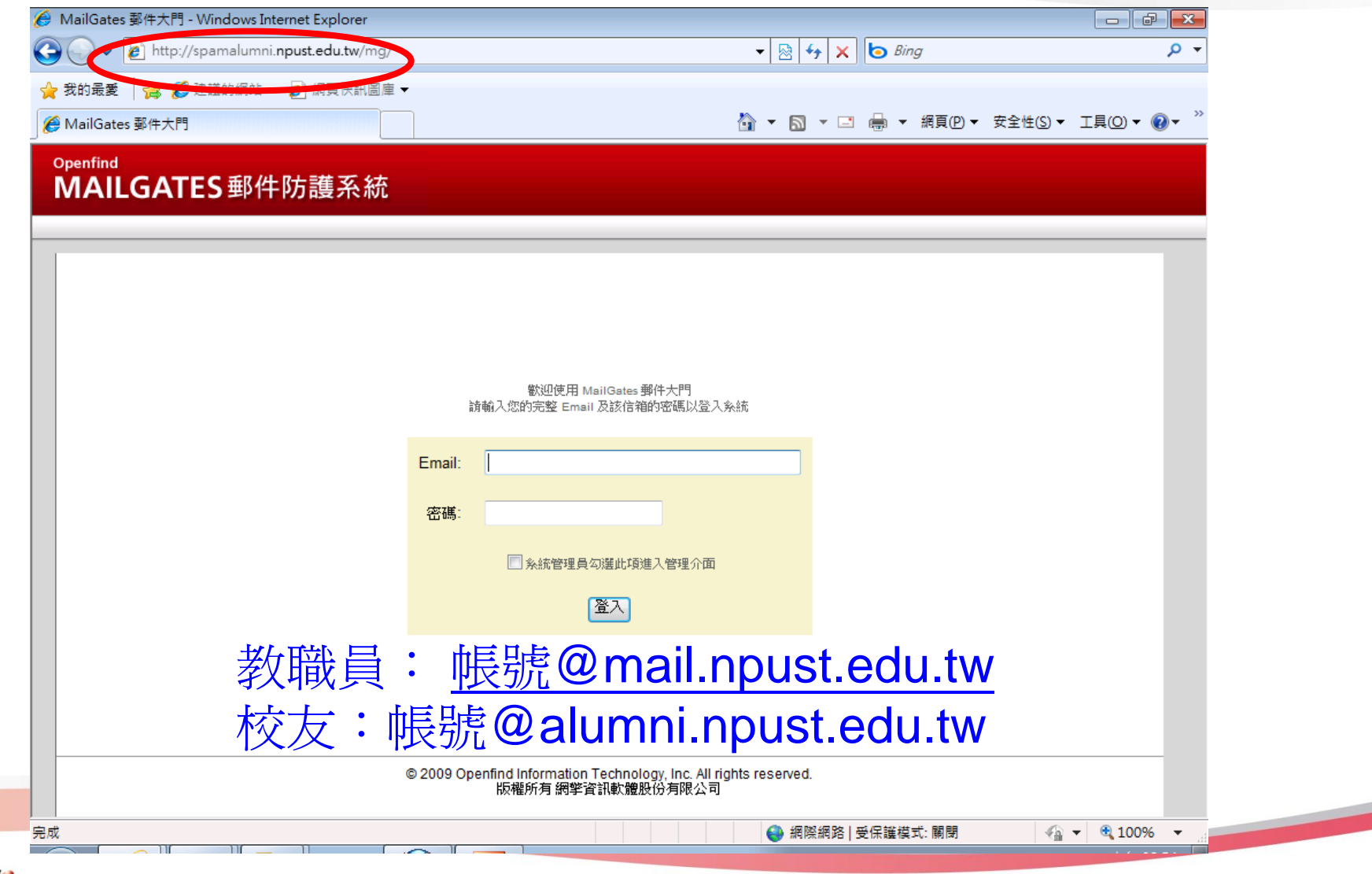

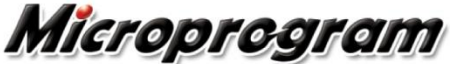

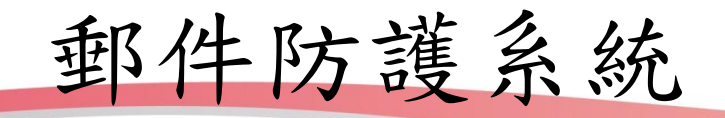

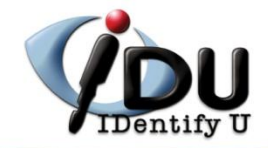

| MailGates 鄞件大門 - W                                             | Vindows Internet Explorer                                                                                                    |                                                                                            |                                             |                                       |
|----------------------------------------------------------------|----------------------------------------------------------------------------------------------------|--------------------------------------------------------------------------------------------|---------------------------------------------|---------------------------------------|
| 🕽 🔵 🗢 🙋 http://sp                                              | pamalumni. <b>npust.edu.tw</b> /mg-cgi/mg_star                                                                                                    | rt 👻 🛃                                                                                     | 😽 🗙 🔄 Bing                                  | + م                                   |
| 🍃 我的最愛   🚖 🏉 建                                                 | i議的網站 🔻 🙋 網頁快訊圖庫 🔻                                                                                                    |                                                                                            |                                             |                                       |
| 🔗 MailGates 郵件大門                                               |                                                                                                    | 🟠 👻                                                                                        | 🔊 🔻 🖃 🖶 🔻 網頁(P) 🔻 安全性(S                     | )▼ I具()▼ 🔞▼ <sup>»</sup>              |
| Openfind<br>MAILGATE                                           | S郵件防護系統                                                                                                    |                                                                                            |                                             |                                       |
| 歡迎使用                                                           | ! steveweb@mail.npust.edu.tw 進入管                                                                                                    | 理介面>>                                                                                      | 🔁 授權資訊                                      | 1 1 1 1 1 1 1 1 1 1 1 1 1 1 1 1 1 1 1 |
| 個人統計資料<br>統計資料<br>記錄檢閱<br>個人垃圾信管理<br>個人設定<br>群組統計資料<br>群組垃圾信管理 | <b>垃圾信匣</b><br>条統判斷為垃圾的信件會依設定暫存於此<br>數量:0<br><u>分數</u> ■ 類別<br>沒有信件<br>圖 選擇本頁所有信件<br>對選取的信件做: 送信 刪除<br>加入個人寄件人白名單<br>說明:<br>● 送信並回報為誤判信 代表這些低<br>● 送信 或 刪除 則是將信送出或刪解 | 信匣<br>標題<br>清空信匣 送信並回報為誤判信<br>加入系統寄件人白名單<br>音件被系統誤判,使用此按鈕可以指正条統的判斷,条統學<br>除,不會告訴系統此信是誤判與否。 | <u><br/>寄件人</u><br><u> 百</u><br>留後可避免之後的誤判。 | 票題查詢 ▼<br>頁數: 1/1<br>期 大小             |
|                                                                |                                                                                                    | 极權所有 網筆資訊軟體股份有限公司                                                                          | ۹<br>                                       |                                       |
| БŬ                                                             |                                                                                                    |                                                                                            | 網際網路   受保護模式: 關閉                            | 🕋 🔻 🔍 100% 🔻 💡                        |

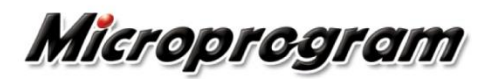

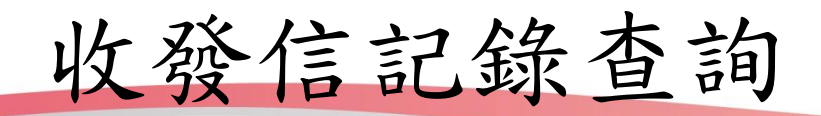

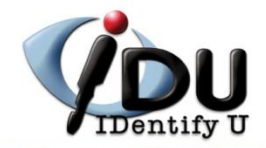

| 🔶 我的最愛 🛛 👍 🌈 建講        | 約網站 ▼ 🔊 網百快訊圖庫 ▼                    |                                                                                    |                  |                    |
|------------------------|-------------------------------------|------------------------------------------------------------------------------------|------------------|--------------------|
| 🌈 MailGates 郵件大門       |                                     | 🛅 🔻 🔊 👻 🖃                                                                          | 🖶 ▼ 網頁(P)▼ 安全性(S | )▼ I具( <u>O</u> )▼ |
| Openfind<br>MAILGATES  | 郵件防護系統                              |                                                                                    |                  |                    |
| 歡迎使用!                  | steveweb@mail.npust.edu.tw 進入管理介面>> |                                                                                    | 💽 授權資訊           | 登出                 |
| 個人統計資料<br>統計資料<br>記錄檢閱 | 記錄檢閱<br>連線記錄 收發信記錄<br>檢閱時間區段:       |                                                                                    |                  |                    |
| 個人垃圾信管理                |                                     | t 9 <b>▼</b> ⊫                                                                     |                  |                    |
| 個人設定                   |                                     | 1 9 ▼ □ □ □ □ □ □ □ □ □ □ □ □ □ □ □ □ □ □                                          |                  |                    |
| 群組統計資料                 |                                     | 1                                                                                  |                  |                    |
| 群組垃圾信管理                |                                     | <ul> <li>遞送結果: 全部 ▼</li> <li>過濾結果: 全部 ▼</li> </ul>                                 | 送出查詢             |                    |
|                        | 信件標題:                               | 11575                                                                              |                  |                    |
|                        | ■〒八・<br>目前無符合之記錄,請重新查詢              |                                                                                    |                  |                    |
| _                      | © 2009                              | )<br>Openfind Information Technology, Inc. All rights reso<br>旧報約に有 海棠を知時金融以公有限人公司 | erved.           | _                  |

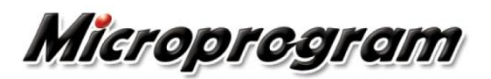

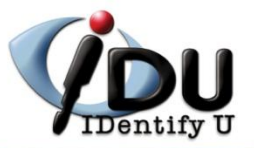

# 郵件問題Q&A

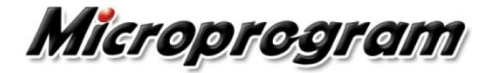

All rights reserved.

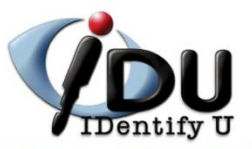

## 狀況整理

- 一. 由外部(Gmail)收取信件,有信件遗失之狀況
- 二. 寄給我們的信件, 有信件遺失之狀況
- 三. 寄給外部的信件, 有信件遺失之狀況

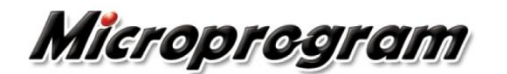

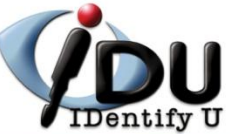

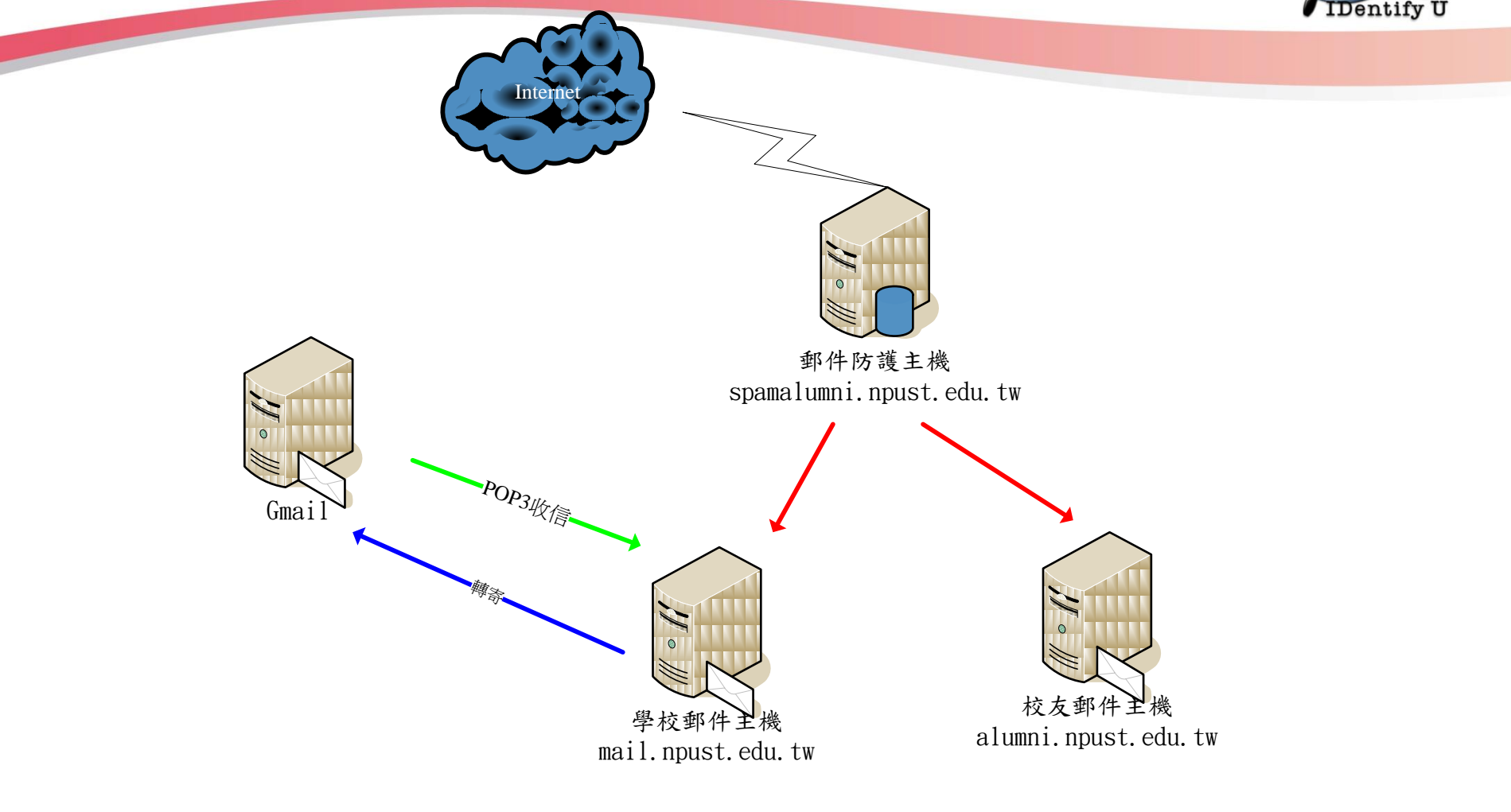

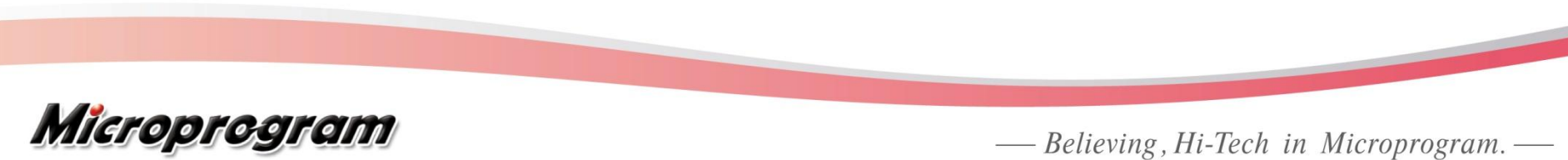

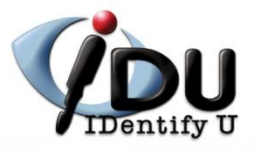

# 狀況一 由外部(Gmail)收取信件,有信件遺 失之狀況

透過 POP3 將npust的郵件傳送到 Gmail

可能問題:

1. 信件被其他介面收走了, 如PC

2. npust上信件設定了過濾規則,使信件不在收件匣,致而 POP3收取不到

3. Gmail上設定了過濾規則或廣告信過濾, 信件被歸到其他 信匣了

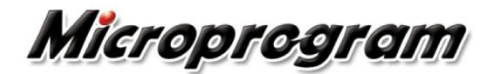

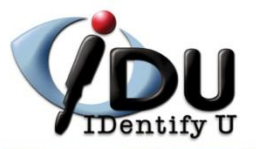

## 透過轉寄將npust上的信件寄送到 Gmail

可能問題:

1. 信件被廣告信機制攔截

2. 檢查轉寄設定

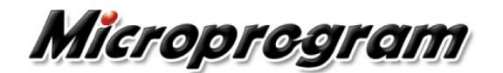

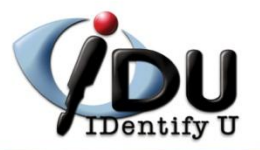

## 狀況二 寄給我們的信件,有信件遺失之狀況

#### 可能問題:

1. 信件被廣告信機制攔截

2. 檢查轉寄設定

3. 被其他PC用收信軟體(OE)收走了

如何處理:

1. 檢查廣告信報表, 是否信件被列入垃圾信

2. 先由MG查询信件是否有寄進來

3. 檢查轉寄設定

4. 查看登入資訊, 是否有其他連絡進來

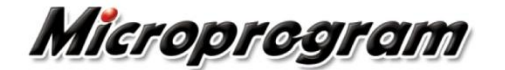

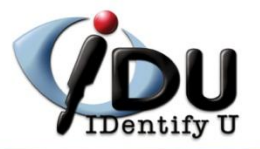

## 狀況三 寄給外部的信件,有信件遺失之狀況

#### 可能問題:

1. 信件被對方廣告信機制攔截

#### 如何處理:

1. 請對方檢視廣告信報表, 是否信件被列入垃圾信

2. 請對方檢查廣告信匣

3. 確認自己是否有退回的信件

4. 可請管理者幫忙查詢寄件是否完成(請提供信件資訊-時間,標題)

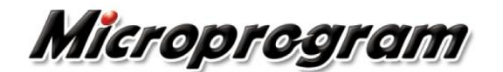

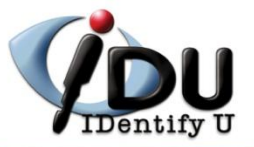

# Thank You !

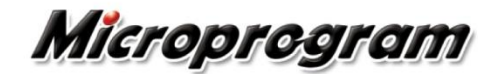